# Brukerveiledning for avstemming og reklassifisering av forskuddsbetalte kostnader og inntekter

# Innhold

| Bakgrunn for rapporten          | 1 |
|---------------------------------|---|
| Forutsetninger                  | 2 |
| Fremgangsmåte                   | 2 |
| Fakturaspesifikasjon            | 3 |
| Til postering                   | 4 |
| Avstemming                      | 5 |
| Manuelle bilag                  | 5 |
| Bokføring av reklassifiseringen | 6 |
|                                 |   |

Reklassifiseringsrapporten viser hvilke fakturaer eller bilag som er forskuddsbetalte og avstemmer at forskuddsbetalte kostnader og periodiserte inntekter er avsatt på korrekt balansekonto.

# Bakgrunn for rapporten

I standard kontoplan (Finansdepartementets rundskriv R-102) er det et krav at forskuddsbetalt leie skal føres på konto 170 og andre forskuddsbetalte kostnader på konto 179. I UBW er det imidlertid ingen systemstøtte for å skille mellom disse to.

## Kontogruppe 17 Forskuddsbetalt kostnad, opptjent inntekt o.l.

Forskuddsbetalt leie, som for eksempel husleie, føres på konto 170. På konto 179 balanseføres alle andre forskuddsbetalinger enn forskuddsbetalt leie og rentekostnad. Dette inkluderer også forskuddsbetalinger til vareleverandører. Dersom det er kostnadskrevende å utvikle systemstøtte for ovennevnte løsning kan virksomheten benytte konto 179 også for forskuddsbetalt leie. Virksomheten må i slike tilfeller foreta en ompostering av forskuddsbetalt leie fra konto 179 til konto 170 ved presentasjon av virksomhetsregnskapet.

Utklipp fra «Veiledningsnotat til standard kontoplan for statlige virksomheter som fører regnskapet etter periodiseringsprinsippet i henhold til de statlige regnskapsstandardene (SRS)».

Periodiseringsfunksjonen i UBW støtter kun én konto for periodisering av kostnader og én konto for periodisering av inntekter. Standard periodiseringskonto for kostnader er konto 1790 Andre forskuddsbetalte kostnader og for inntekter 2900 Mottatte forskuddsbetalinger. Dette har to konsekvenser.

1. Periodisering av forskuddsbetalte leiekostnader vil få motpost på konto 1790 Andre forskuddsbetalte kostnader og ikke konto 1700 Forskuddsbetalt leie.

2. Ved reversering av periodiseringsbilag bestemmer fortegnet hvilken balansekonto bokføringen føres på. Det betyr for eksempel at en reversering av periodisering av husleie vil få motkonto på konto 2900 *Mottatte forskuddsbetalinger.* 

For de som periodiserer direkte i fakturasystemet vil bokføringsfilen som overføres til UBW inneholde både periodiseringer av husleie og periodiseringer av andre forskuddsbetalte kostnader. Her er det ikke mulig å endre periodiseringskonto manuelt, som igjen betyr at man ikke oppfyller kravet i standard kontoplan.

Reklassifiseringsrapporten kontrollerer at forskuddsbetalte kostnader og inntekter er bokført på korrekt balansekonto med utgangspunkt i motkonto. Se tabell for en fullstendig oversikt.

| Resultatkonto                                        | Kommentar                 | Balansekonto                     |
|------------------------------------------------------|---------------------------|----------------------------------|
| 3* Salgs- og driftsinntekt                           | Alle inntektskontoer      | 2900 – Mottatt forskuddsbetaling |
| 630* Leie lokaler<br>631* Leie lokaler fra statsbygg | Konti som gjelder<br>Jeje | 1700 – Forskuddsbetalt leie      |
| 64* Leie maskiner, inventar o.l.                     |                           |                                  |
| Resten                                               | Det som ikke gjelder      | 1790 – Andre forskuddsbetalte    |
|                                                      | inntekter eller leie      | kostnader                        |

Rapporten kan kjøres med eller uten bokføring av reklassifisering. Rapporten kjøres akkumulert fra og med periode 00 til og med den perioden du kjører rapporten for. Rapporten kan også kjøres flere ganger i samme periode. Den vil alltid kun ta med seg eventuelle nye periodiseringer og det vil da ikke være mulig å bokføre reklassifisering dobbelt.

Bokføringen vil få bilagsart MX som er forbeholdt reklassifisering.

#### Forutsetninger

For å kunne bokføre reklassifiseringen forutsettes det at det kun er transaksjoner med periodiseringsnøkkel på konto 1700, 1790 og 2900. Bilag bokført uten nøkkel må omposteres til konto 1701, 1791 eller 2901 avhengig av det er forskuddsbetalt leie, andre forskuddsbetalte kostnader eller mottatt forskuddsbetaling. Disse kontoene er forbehold transaksjoner uten periodiseringsnøkkel.

## Fremgangsmåte

Rapporten finnes under Egne menyer i UBW:

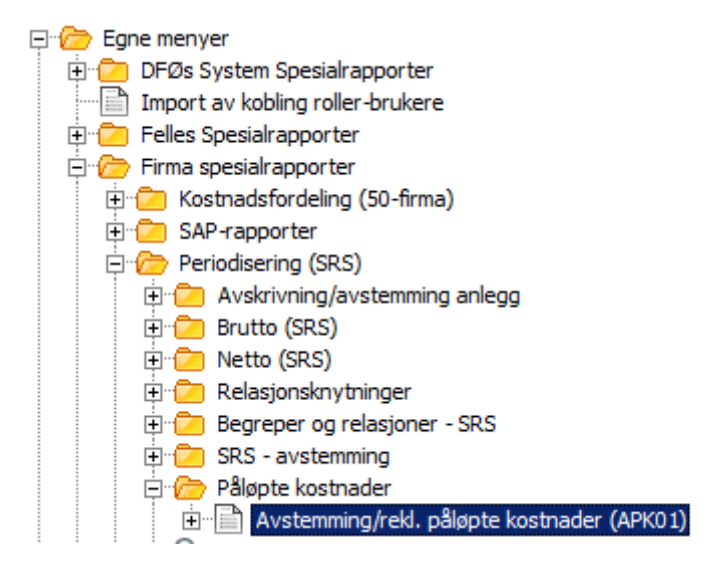

#### Dobbeltklikk på menypunktet og dette vinduet kommer opp:

|        | (APK01) Avstemming/rekl. på ×                                                 |                                                                        | 4 Þ 3 |
|--------|-------------------------------------------------------------------------------|------------------------------------------------------------------------|-------|
| Vis f  | aste parametre Opprett rapportmal Parameter Loggnivå Midlertidig tabellparame | ter Firma Liste E-postbekreftelse Skriverparametre Skriveropplysninger |       |
| Variar | t                                                                             |                                                                        | •     |
|        | Parameter                                                                     | Verdi                                                                  |       |
| 1      | Kopier                                                                        | 1                                                                      |       |
| 2      | Serverkø                                                                      | Standard                                                               |       |
| 3      | Prioritet                                                                     | 1                                                                      |       |
| 4      | Skriver                                                                       | LOKAL-PRINT                                                            |       |
| 5      | E-postbekreftelse                                                             |                                                                        |       |
| 6      | E-postdistribusjon                                                            |                                                                        |       |
| 7      | Status                                                                        | Ν                                                                      |       |
| 8      | Kjøringsdato                                                                  |                                                                        |       |
| 9      | Kjøringstid                                                                   |                                                                        |       |
| 10     | Type utdata                                                                   | Velg automatisk                                                        |       |
| 12     | Periode til                                                                   | 0                                                                      |       |
| 14     | Bilagsart                                                                     | MX                                                                     |       |
| 15     | Bokføre                                                                       |                                                                        |       |
| 16     | Nivå fra konteringsregel                                                      |                                                                        |       |
| 17     | Balansekonto1: Leie                                                           | 1700                                                                   |       |
| 18     | Balansekonto2: Øvrig kost                                                     | 1790                                                                   |       |
| 19     | Balansekonto3: Inntekter                                                      | 2900                                                                   |       |

| Felt                        | Beskrivelse                                                                                                    |
|-----------------------------|----------------------------------------------------------------------------------------------------|
| Periode til                 | Serverprosessen finner periodiserings- og hovedboktransaksjoner bokført i<br>regnskapsperioden Periode fra – til. Det genererte bilaget vil bli bokført i<br>samme regnskapsperiode som oppgis i «Periode til». «Periode fra» er ikke et<br>bestillingsparameter, men settes alltid til periode 00 i samme år som angitt i<br>«Periode til», basert på logikk i AG16-jobben.<br>Eks1: Man setter «Periode til = 202004». Intervallet vil være 202000 – 202004.<br>Eks2: Man setter «Periode til = 202012». Intervallet vil være 202000 – 202012. |
| Bilagsart                   | Bilagsarten som skal benyttes for transaksjonene som skal bokføres via serverprosessen APK01 og GL07. Standard bilagsart er MX.                                                                                                    |
| Bokføre                     | Dersom «Bokføre» er avkrysset vil de genererte transaksjonene overføres til<br>«Ajourhold forsystemtransaksjoner», og er klare til bokføring med GL07. Det<br>anbefales å først kjøre serverprosessen uten avkrysning for «Bokføre», og<br>sjekke transaksjonsforslaget i Excel-rapporten.                                                                                                    |
| Nivå fra<br>konteringsregel | Dersom «Nivå fra konteringsregel» er avkrysset vil jobben se etter faste<br>verdier i dimensjonene til konteringsregelen for kontoen, oppdaterer<br>dimensjonsverdien iht de faste verdiene, og aggregerer sammen beløpene<br>med samme kontering. Som standard er det avkrysset for «Nivå fra<br>konteringsregel». Konteringen i APK01-rapporten vil da bli tilsvarende som ved<br>bokføring med GL07 senere i prosessen.                                                                                                    |

Rapporten er i Excelformat og under vil de ulike arkfanene i rapporten beskrives.

#### Fakturaspesifikasjon

Denne arkfanen viser en totaloversikt over alle fakturaer/bilag som er forskuddsbetalte eller som det er mottatt forskuddsbetaling for og som er bokført med periodiseringsnøkkel. Oversikten er sortert etter korrekt balansekonto og viser først et akkumulert bilde. Ved å gå til menypunkt Data  $\rightarrow$ 

Disposisjon  $\rightarrow$  Vis detaljer vil fakturaspesifikasjonen vise alle bilag. Alternativt kan man trykke på +tegnene i venstre side i Excelarket.

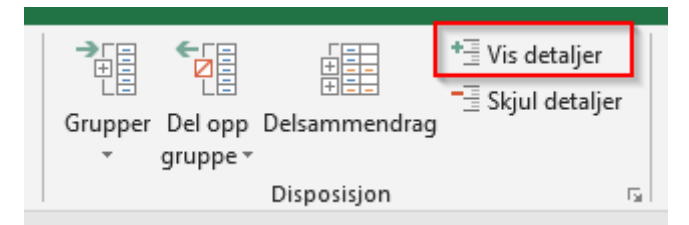

Da får du informasjon om bilagsart, bilagsnummer, bilagsdato, periode, resultatkonto og dim1 til dim7. Fakturaspesifikasjonen viser også hva som er kostnadsført hittil og hva som er forskuddsbetalt pr periode rapporten er kjørt for. I tillegg får du informasjon om hvilken balansekonto fakturaen er periodisert på (opprinnelig balansekonto) og hvilken balansekonto som er korrekt. Total sum vises per korrekt balansekonto. Differansen mellom denne og det som er bokført i hovedbok akkumulert vil fremkomme i posteringsforslaget.

| 123    | 1    | A                    | D        | L L         | U          | E           | F          | 6                   | п                | M                  | N                        | 0                             | P                             | u.                          | к                       |  |
|--------|------|----------------------|----------|-------------|------------|-------------|------------|---------------------|------------------|--------------------|--------------------------|-------------------------------|-------------------------------|-----------------------------|-------------------------|--|
|        | 1    | AP                   | K01 -    | Avst        | emmin      | g og r      | eklas      | sifiser             | ing              | av påløpt          | t <mark>kost./i</mark> i | nnt.                          |                               |                             |                         |  |
|        | 2    |                      |          |             |            | 5 5         |            | -                   |                  |                    |                          |                               |                               |                             | 1                       |  |
|        | 3    | Firma                | OrderNo  | Bokføre     | Forsystem  | Periode til | Konto leie | Konto<br>annen kost | Konto<br>inntekt |                    |                          |                               |                               |                             |                         |  |
|        | 4    |                      | 22       | 1           | BI         | 201811      | 17000      | 17900               | 29000            |                    |                          |                               |                               |                             |                         |  |
|        | 5    |                      |          |             |            |             |            |                     |                  |                    |                          |                               |                               |                             |                         |  |
|        | 6    | Fakturaspesifikasjon |          |             |            |             |            |                     |                  |                    |                          |                               |                               |                             |                         |  |
|        | 7    | BA                   | Bilagsnr | Bilagsdato  | Periode    | Konto       | Dim1       | Dim2                | Dim3             | Tekst              | Fakturabeløp             | Kostnadsført<br>hittil totalt | Forskuddsbetalt<br>pr. 201811 | Opprinnelig<br>balansekonto | Korrekt<br>balansekonto |  |
| Γſ·    | 8    | MV                   | 900001   | 30.11.2018  | 201811     | 63000       |            | 0                   |                  | TEST periodisering | 500 000,00               | -250 000,00                   | 250 000,00                    | 17900                       | 17000                   |  |
| Ξ      | 9    |                      |          |             |            |             |            |                     |                  | Sum konto:         | 500 000,00               | -250 000,00                   | 250 000,00                    |                             | 17000                   |  |
| ΙΓ·    | 10   | MV                   | 900002   | 30.11.2018  | 201811     | 31340       |            | 0                   |                  | TEST konto 3*      | -300 000,00              | 199 980,00                    | -100 020,00                   | 29000                       | 29000                   |  |
|        | 11   |                      |          |             |            |             |            |                     |                  | Sum konto:         | -300 000,00              | 199 980,00                    | -100 020,00                   |                             | 29000                   |  |
|        | 12   |                      |          |             |            | Sum totalt: | 200 000,00 | -50 020,00          | 149 980,00       | _                  |                          |                               |                               |                             |                         |  |
|        | 13   |                      |          |             |            |             |            |                     |                  |                    |                          |                               |                               |                             |                         |  |
|        | 14   |                      |          |             |            |             |            |                     |                  |                    |                          |                               |                               |                             |                         |  |
|        | 15   |                      |          |             |            |             |            |                     |                  |                    |                          | Konto                         | Beløp                         |                             |                         |  |
|        | 16   |                      |          |             |            |             |            |                     |                  | Utgående balans    | e i HB:                  | 1700                          | 0,00                          |                             |                         |  |
|        | 17   |                      |          |             |            |             |            |                     |                  |                    |                          | 1790                          | 250 000,00                    |                             |                         |  |
|        | 18   |                      |          |             |            |             |            |                     |                  |                    |                          | 2900                          | -100 020,00                   |                             |                         |  |
|        | 19   |                      |          |             |            |             |            |                     |                  | Avvik mot forsku   | uddsbetalt pr. 2         | 01811                         | 0,00                          |                             |                         |  |
| 14 4 1 | ► ¥Î | Faktu                | iraspes  | Til posteri | ng / Avste | mming / 🤊   | 2/         |                     |                  |                    |                          | 1                             |                               | 1                           |                         |  |

## Til postering

I denne arkfanen vises bilagsforslaget. Merk at konteringsdimensjoner følger av konteringsregel dersom det er haket av for «Nivå for konteringsregel». Ved hake på «Bokføring» får du beskjed om at transaksjonene er blitt plassert i «Ajourhold forsystemtransaksjoner» og vil bli bokført med GL07. Uten hake på «Bokføring» vil du få beskjed denne beskjeden: «Testkjøring – transaksjonene blir ikke bokført». Dersom det er manuelle transaksjoner på periodiseringskontoene vil du få denne beskjeden: «Det er manuelle periodiseringsbilag i hovedbok. Disse må omposteres før det kan genereres reklassifiseringsbilag». Da vil heller ikke denne arkfanen vise noen transaksjoner.

| A                                                            | В                            | C                                          | D                                                                                               | E                                                                                         | F                                                         | G                                                   | 0                              | Q                                                                                | R                                                                                                    | S                                            |                                             | U                                                                                                    |
|--------------------------------------------------------------|------------------------------|--------------------------------------------|-------------------------------------------------------------------------------------------------|-------------------------------------------------------------------------------------------|-----------------------------------------------------------|-----------------------------------------------------|--------------------------------|----------------------------------------------------------------------------------|----------------------------------------------------------------------------------------------------|----------------------------------------------|---------------------------------------------|----------------------------------------------------------------------------------------------------|
| APK01 - Avstemming og reklassifisering av påløpt kost./innt. |                              |                                            |                                                                                                 |                                                                                           |                                                           |                                                     |                                |                                                                                  |                                                                                                    |                                              |                                             |                                                                                                    |
|                                                              |                              |                                            | 5                                                                                               | 3                                                                                         |                                                           | 9                                                   |                                |                                                                                  |                                                                                                    |                                              |                                             |                                                                                                    |
| Firma                                                        | OrderNo                      | Bokføre                                    | Forsystem                                                                                       | Periode til                                                                               |                                                           |                                                     |                                |                                                                                  |                                                                                                    |                                              |                                             |                                                                                                    |
|                                                              | 22                           | 1                                          | BI                                                                                              | 201811                                                                                    |                                                           |                                                     |                                |                                                                                  |                                                                                                    |                                              |                                             |                                                                                                    |
|                                                              |                              |                                            |                                                                                                 |                                                                                           |                                                           |                                                     |                                |                                                                                  |                                                                                                    |                                              |                                             |                                                                                                    |
| Bokføri                                                      | ng - Trans                   | aksjonen                                   | e nedenfor er bl                                                                                | itt plassert i 'Aid                                                                       | ourdhold fo                                               | rsystemtran                                         | saksion                        | er' og vil bli t                                                                 | okført med GL07                                                                                                 |                                              |                                             |                                                                                                    |
|                                                              | -                            |                                            |                                                                                                 |                                                                                           |                                                           | -                                                   |                                | -                                                                                |                                                                                                    |                                              |                                             |                                                                                                    |
| Trance                                                       | Transakcioner til bekføring: |                                            |                                                                                                 |                                                                                           |                                                           |                                                     |                                |                                                                                  |                                                                                                    |                                              |                                             |                                                                                                    |
| IIIdiiiSa                                                    | iksioner                     |                                            | ørinu.                                                                                          |                                                                                           |                                                           |                                                     |                                |                                                                                  |                                                                                                    |                                              |                                             |                                                                                                    |
| Indrise                                                      | iksjoner                     | UI DOKI                                    | enng.                                                                                           |                                                                                           |                                                           |                                                     |                                |                                                                                  |                                                                                                    | For-                                         | Trane                                       |                                                                                                    |
| Konto                                                        | Firma                        | Valuta                                     | Valutabeløp                                                                                     | Beløp                                                                                     | Periode                                                   | Bilagsart                                           | SeqNo                          | Bilagsdato                                                                       | BatchID                                                                                                    | For-<br>system                               | Trans<br>Type                               | Bilagstekst                                                                                                    |
| Konto                                                        | Firma                        | Valuta<br>NOK                              | Valutabeløp                                                                                     | Beløp<br>-9 229 133,47                                                                    | Periode<br>201811                                         | Bilagsart<br>MX                                     | SeqNo<br>2                     | Bilagsdato<br>30.11.2018                                                         | BatchID<br>APK01_SC_201811                                                                                      | For-<br>system                               | Trans<br>Type<br>GL                         | Bilagstekst<br>Reklassifisering periodisering 201811                                                                                                    |
| Konto<br>17900<br>17900                                      | Firma                        | Valuta<br>NOK<br>NOK                       | Valutabeløp<br>-9 229 133,47<br>127 470,00                                                      | Beløp<br>-9 229 133,47<br>127 470,00                                                      | Periode<br>201811<br>201811                               | Bilagsart<br>MX<br>MX                               | SeqNo<br>2<br>3                | Bilagsdato<br>30.11.2018<br>30.11.2018                                           | BatchID<br>APK01_SC_201811<br>APK01_SC_201811                                                                   | For-<br>system<br>BI<br>BI                   | Trans<br>Type<br>GL<br>GL                   | Bilagstekst<br>Reklassifisering periodisering 201811<br>Reklassifisering periodisering 201811                                                                                   |
| Konto<br>17900<br>17900<br>17900                             | Firma                        | Valuta<br>NOK<br>NOK<br>NOK                | Valutabeløp<br>-9 229 133,47<br>127 470,00<br>8 098 047,47                                      | Beløp<br>-9 229 133,47<br>127 470,00<br>8 098 047,47                                      | Periode<br>201811<br>201811<br>201811                     | Bilagsart<br>MX<br>MX<br>MX                         | <b>SeqNo</b> 2 3 4             | Bilagsdato<br>30.11.2018<br>30.11.2018<br>30.11.2018                             | BatchID<br>APK01_SC_201811<br>APK01_SC_201811<br>APK01_SC_201811                                                | For-<br>system<br>BI<br>BI<br>BI             | Trans<br>Type<br>GL<br>GL<br>GL             | Bilagstekst<br>Reklassifisering periodisering 201811<br>Reklassifisering periodisering 201811<br>Reklassifisering periodisering 201811                                          |
| Konto<br>17900<br>17900<br>17900<br>17900                    | Firma                        | Valuta<br>NOK<br>NOK<br>NOK<br>NOK         | Valutabeløp<br>-9 229 133,47<br>127 470,00<br>8 098 047,47<br>250 000,00                        | Beløp<br>-9 229 133,47<br>127 470,00<br>8 098 047,47<br>250 000,00                        | Periode<br>201811<br>201811<br>201811<br>201811<br>201811 | Bilagsart<br>MX<br>MX<br>MX<br>MX<br>MX             | SeqNo<br>2<br>3<br>4<br>1      | Bilagsdato<br>30.11.2018<br>30.11.2018<br>30.11.2018<br>30.11.2018               | BatchID<br>APK01_SC_201811<br>APK01_SC_201811<br>APK01_SC_201811<br>APK01_SC_201811                             | For-<br>system<br>BI<br>BI<br>BI<br>BI       | Trans<br>Type<br>GL<br>GL<br>GL<br>GL       | Bilagstekst<br>Reklassifisering periodisering 201811<br>Reklassifisering periodisering 201811<br>Reklassifisering periodisering 201811<br>Reklassifisering periodisering 201811 |
| Konto<br>17900<br>17900<br>17900<br>17000<br>17900           | Firma                        | Valuta<br>NOK<br>NOK<br>NOK<br>NOK         | Valutabeløp<br>-9 229 133,47<br>127 470,00<br>8 098 047,47<br>250 000,00<br>753 616,00          | Beløp<br>-9 229 133,47<br>127 470,00<br>8 098 047,47<br>250 000,00<br>753 616,00          | Periode<br>201811<br>201811<br>201811<br>201811<br>201811 | Bilagsart<br>MX<br>MX<br>MX<br>MX<br>MX<br>MX<br>MX | SeqNo<br>2<br>3<br>4<br>1<br>5 | Bilagsdato<br>30.11.2018<br>30.11.2018<br>30.11.2018<br>30.11.2018<br>30.11.2018 | BatchID<br>APK01_SC_201811<br>APK01_SC_201811<br>APK01_SC_201811<br>APK01_SC_201811<br>APK01_SC_201811          | For-<br>system<br>BI<br>BI<br>BI<br>BI<br>BI | Trans<br>Type<br>GL<br>GL<br>GL<br>GL<br>GL | Bilagstekst<br>Reklassifisering periodisering 201811<br>Reklassifisering periodisering 201811<br>Reklassifisering periodisering 201811<br>Reklassifisering periodisering 201811 |
| Konto<br>17900<br>17900<br>17900<br>17900<br>17900           | Firma                        | Valuta<br>NOK<br>NOK<br>NOK<br>NOK<br>Sum: | Valutabeløp<br>-9 229 133,47<br>127 470,00<br>8 098 047,47<br>250 000,00<br>753 616,00<br>-0,00 | Beløp<br>-9 229 133,47<br>127 470,00<br>8 098 047,47<br>250 000,00<br>753 616,00<br>-0,00 | Periode<br>201811<br>201811<br>201811<br>201811<br>201811 | Bilagsart<br>MX<br>MX<br>MX<br>MX<br>MX<br>MX       | 2<br>3<br>4<br>1<br>5          | Bilagsdato<br>30.11.2018<br>30.11.2018<br>30.11.2018<br>30.11.2018<br>30.11.2018 | BatchID           APK01_SC_201811           APK01_SC_201811           APK01_SC_201811           APK01_SC_201811 | For-<br>system<br>BI<br>BI<br>BI<br>BI<br>BI | Trans<br>Type<br>GL<br>GL<br>GL<br>GL<br>GL | Bilagstekst<br>Reklassifisering periodisering 201811<br>Reklassifisering periodisering 201811<br>Reklassifisering periodisering 201811<br>Reklassifisering periodisering 201811 |

#### Avstemming

Viser en oversikt over beløp bokført på konto 1700, 1790 og 2900 i perioden. Avstemmingen viser også riktig beløp på de aktuelle kontoene. I eksemplet nedenfor er det kr 250 000 som skal reklassifiseres fra konto 1790 til konto 1700.

Dersom det er manuelle bilag på en av periodiseringskontoene så vil denne summen vises under «Avvik i HB». Står det null i alle kolonnene der så betyr det at det enten ikke er noen manuelle bilag eller at de manuelle bilagene er ompostert.

|                                                 | E                   | F                                             | G                                                           | H                                                      |                                                 |
|-------------------------------------------------|---------------------|-----------------------------------------------|-------------------------------------------------------------|--------------------------------------------------------|-------------------------------------------------|
| APK01 - Avste                                   | emming og           | reklassifi                                    | sering av pa                                                | åløpt kost./                                           | /innt.                                          |
| Firma:                                          |                     |                                               |                                                             |                                                        |                                                 |
| Periode: 201800 - 2                             | 201811              |                                               |                                                             |                                                        |                                                 |
| Konto leie: 17000                               |                     |                                               |                                                             |                                                        |                                                 |
| Konto annen kost: 17900                         |                     |                                               |                                                             |                                                        |                                                 |
| Konto innt: 29000                               |                     |                                               |                                                             |                                                        |                                                 |
|                                                 |                     |                                               |                                                             |                                                        |                                                 |
| Avstemming av påløpte                           | e kostnader og in   | ntekter i hovedb                              | ok mot reklassifis                                          | ert utgående bala                                      | inse                                            |
|                                                 |                     | Konto leie                                    | Konto annen kost                                            | Konto inntekt                                          | Sum                                             |
| Beløp bokført hittil i år HB:                   |                     | 0,00                                          | 250 000,00                                                  | -100 020,00                                            | 149 980,00                                      |
|                                                 |                     |                                               |                                                             |                                                        |                                                 |
| <b>Poklaceificart ihht fakturaen</b>            | es:                 | 250 000 00                                    | 0.00                                                        | -100 020 00                                            |                                                 |
| Nekiassinsen liitti läkturasp                   |                     | 200 000,00                                    | 0,00                                                        | -100 020,00                                            | 149 980,00                                      |
| Polen til bokfering                             |                     | 250 000,00                                    | 250.000.00                                                  | 0.00                                                   | 149 980,00                                      |
| Beløp til bokføring:                            |                     | 250 000,00                                    | -250 000,00                                                 | 0,00                                                   | 149 980,00                                      |
| Beløp til bokføring:<br>Avvik i HB. Kan skyldes | s feil IB eller man | 250 000,00<br>uelle bilag. Hent               | -250 000,00                                                 | 0,00                                                   | 149 980,00<br>0,00<br>e detaljer                |
| Beløp til bokføring:<br>Avvik i HB. Kan skyldes | s feil IB eller man | 250 000,00<br>uelle bilag. Hent               | -250 000,00                                                 | 0,00                                                   | 149 980,00<br>0,00<br>e detaljer                |
| Beløp til bokføring:<br>Avvik i HB. Kan skyldes | s feil IB eller man | 250 000,00<br>uelle bilag. Hent<br>Konto leie | -250 000,00<br>frem fane "Manue<br>Konto annen kost         | 0,00<br>elle bilag" for flere                          | 149 980,00<br>0,00<br>e detaljer<br>Sum         |
| Beløp til bokføring:<br>Avvik i HB. Kan skyldes | s feil IB eller man | 250 000,00<br>uelle bilag. Hent<br>Konto leie | -250 000,00<br>frem fane "Manue<br>Konto annen kost<br>0,00 | 0,00<br>elle bilag" for flere<br>Konto inntekt<br>0,00 | 149 980,00<br>0,00<br>e detaljer<br>Sum<br>0,00 |

## Manuelle bilag

Denne fanen hentes frem ved å høyreklikke på arkfanemenyen og velge «Vis...»

|                               |     | 0,00                      |
|-------------------------------|-----|---------------------------|
| Fakturaspes Til postering Avs | tem | mina 🕅                    |
|                               |     | Sett <u>i</u> nn          |
|                               | ×   | <u>S</u> lett             |
|                               |     | <u>G</u> i nytt navn      |
|                               |     | <u>Flytt eller kopier</u> |
|                               | ą   | <u>V</u> is kode          |
|                               |     | <u>B</u> eskytt ark       |
|                               |     | A <u>r</u> kfanefarge ►   |
|                               |     | Skj <u>u</u> l            |
|                               |     | Vi <u>s</u>               |
|                               |     | Merk <u>a</u> lle arkene  |
|                               |     |                           |

Vis ark: Manuelle bilag og trykk OK

| nader og i  | Vis ? X                                                                                                    | de                |
|-------------|----------------------------------------------------------------------------------------------------|-------------------|
|             | Vis ark:<br>Manuelle bilag<br>Grunnlag CB<br>Grunnlag IN<br>Grunnlag RE<br>Grunnlag GL<br>HLPSUM01<br>HLPSUM02 | ] tel<br>02<br>02 |
| 3 eller mai | OK Avbryt                                                                                                    | fo                |

For å se transaksjonene trykker du på +-tegnene i venstre side. Så lenge det finnes manuelle transaksjoner i inneværende år så vil de dukke opp her, det er kun hvis de manuelle transaksjonene ikke går i null at det vil ha betydning for reklassifisering.

Merk også at inngående balanse (IB) ikke inkluderes i oversikten over manuelle bilag. Dersom IB består av periodiseringer uten nøkkel vil du få differanse i arkfane «avstemming», mens sum under manuelle bilag likevel vil være 0.

| 123      | . 4  | A          | В          | C         | D          | E        | F       | G       | Н    |      | J    | K    | L    | M           | N     |
|----------|------|------------|------------|-----------|------------|----------|---------|---------|------|------|------|------|------|-------------|-------|
|          | 5    |            |            |           |            |          |         |         |      |      |      |      |      |             |       |
|          | 6    |            |            |           |            |          |         | _       |      |      |      |      |      |             |       |
|          | 7    | Manuelle   | e bilag    |           |            |          |         |         |      |      |      |      |      |             |       |
| <b></b>  | 8    | Konto      | BA         | Bilagsnr  | Bilagsdato | Periode  | Dim1    | Dim2    | Dim3 | Dim4 | Dim5 | Dim6 | Dim7 | Tekst       | Beløp |
| Γ±       | 13   | 17000      |            |           |            |          |         |         |      |      |      |      |      | Sum konto:  | 0,00  |
| <b>±</b> | 21   | 17900      |            |           |            |          |         |         |      |      |      |      |      | Sum konto:  | 0,00  |
| +        | 865  | 29000      |            |           |            |          |         |         |      |      |      |      |      | Sum konto:  | -0,00 |
| _        | 866  |            |            |           |            |          |         |         | _    | _    |      |      |      | Sum totalt: | -0,00 |
| H 4      | F FI | Fakturaspe | es / Til ( | oostering | Avstemn    | ning Man | uelle l | oilag 🏑 | 2/   | ·    | -    |      |      |             |       |
| Klar     |      |            |            |           |            |          |         |         |      |      |      |      |      |             |       |

## Bokføring av reklassifiseringen

Ved å hake av for Bokføring ved kjøring av rapporten vil det automatisk dannes en GL07.

Som et minimum må rapporten kjøres ved hver ekstern regnskapsavleggelse for å oppfylle kravet i standard kontoplan. Nettobudsjetterte virksomheter må reklassifisere før innsending av p-rapport til statsregnskapet. Bruttobudsjetterte må reklassifisere før rapportering av delårs- og årsregnskap. Husk at rapporten kjøres akkumulert til og med den perioden du velger. Dersom du for eksempel skal reklassifisere for 1. tertial holder det at rapporten kjøres for periode 20xx04. Rapporten kan også kjøres med bokføring flere ganger i samme periode da den kun vil bokføre om det er bokført nye periodiseringer etter forrige reklassifisering.

Dersom noe feiler vil rapporten havne i Ajourhold forsystemtransaksjoner. Typiske årsaker til feil er stengte dimensjonsverdier. Dette må rettes av DFØ før filen kan bokføres.